# Pubblicazioni da Segreteria

2025/07/01 20:13

Per agevolare il processo di pubblicazione in Amministrazione Trasparente, in Cityware.online è presente un automatismo che nel passo d'iter che prevede la pubblicazione all'Albo, inserisce le corrispondenti voci anche in Amministrazione Trasparente.

## Pubblicazioni automatiche da organo Atto

Dall'anagrafica degli Organi, è possibile specificare nella tab Trasparenza i parametri necessari per la pubblicazione automatica.

Vanno specificati: il tipo documento, la sezione di destinazione della pubblicazione e se attivare l'effettiva scrittura in Trasparenza.

| Codice* D                           |                                                                                       |
|-------------------------------------|---------------------------------------------------------------------------------------|
| Descrizione* DETERMINA              | Abbreviazione Data Annullamento 📰                                                     |
| Dati Principali Trasparenza Altri D |                                                                                       |
| Atto non pubblicabile               | 0                                                                                     |
| Tipo pubblicazione esterna          | Copia 🗸                                                                               |
| Tipo Documento Amm. Trasp.          | Provvedimento Dirigenziale                                                            |
| Default pubblicazione Amm.Trasp.    | 65 <b>Provvedimenti dirigenti amministrativi</b> Attiva scrittura in sezioni <b>V</b> |
| Pubblicazione Amm. Trasp. Obb       | ligatoria                                                                             |
| Opzioni WEB(Interne)                | Publica Tutto 🗸                                                                       |
| Opzioni WEB(Esterne)                | Publica Tutto 🗸                                                                       |

#### La sezione viene riportata anche nella gestione dell'Atto. (2)

|                              | _                                  | _                         |                                               |                                          |                                            |                |            |                         |      |                   |         |            |          |                               |
|------------------------------|------------------------------------|---------------------------|-----------------------------------------------|------------------------------------------|--------------------------------------------|----------------|------------|-------------------------|------|-------------------|---------|------------|----------|-------------------------------|
| Dati Princip                 | pali Omissi                        | s <b>(0)</b> Ite          | r Pubblicazioni                               | Gestione Impegni (0)                     | Gestione Accertamenti (0)                  | Altri Dati     | Note (0)   |                         |      |                   |         |            |          |                               |
| Albo Pre                     | <b>torio</b> anno 21               | 021 numero                | 002999 data 15/09/20                          | 21 1                                     |                                            |                |            |                         |      |                   |         |            |          |                               |
| Questo atto<br>È possibile i | o verrà pubblic<br>nella tabella s | ato autom<br>ottostante i | aticamente nel ramo<br>indicare altri rami di | Provvedimenti dirigent<br>pubblicazione. | <mark>ti amministrativi'</mark> dell'Ammir | istrazione Tra | isparente. | 2                       |      |                   |         |            |          |                               |
| Non n                        | ecessita pubbl                     | Note                      | )                                             |                                          |                                            |                |            | 3                       |      |                   |         |            |          |                               |
| Amministraz                  | ione Trasparente                   | •                         | <b>, 19</b> 83 a 7                            |                                          |                                            |                |            |                         | 7    | <b></b>           | an all  |            |          |                               |
|                              | ID                                 |                           |                                               |                                          |                                            |                | Тіро       |                         |      |                   |         | Data Inizi | o        | Data Fine                     |
| • / 1                        | 65                                 | Prov                      | vedimenti dirigenti amr                       | ninistrativi                             |                                            |                |            |                         |      |                   |         | 15/09/202  | :1       | 31/12/2026                    |
| + 🖋 🗓                        | ¢   Ø                              |                           |                                               |                                          |                                            |                | H ؇ Pagir  | за 1di 1 ( ) м          | 4    |                   |         |            |          | Visualizzati 1 - 1 di 1       |
| Amministrazio                | one Aperta                         |                           |                                               |                                          |                                            |                |            |                         | 7    |                   |         |            |          |                               |
| ID 🗢                         |                                    | Beneficia                 | rio                                           | Importo                                  | Norma                                      |                | Re         | sponsabile Procedimento | Moda | lita Assegnazione | Capitol | ato        | Progetto | Contratto                     |
|                              |                                    |                           |                                               |                                          |                                            |                |            |                         |      |                   |         |            |          |                               |
| ¢ 25                         |                                    |                           |                                               |                                          |                                            |                |            |                         |      |                   |         |            |          | Nessun record da visualizzare |
|                              |                                    |                           |                                               |                                          |                                            |                |            |                         |      |                   |         |            |          |                               |

### Aggiungere voci di pubblicazione

Per aggiungere ulteriori rami, oltre a quello legato all'organo, se presente, cliccare sul + in fondo a sinistra sulla tabella *Amministrazione Trasparente*. Si aprirà l'albero dell'Amministrazione Trasparente, dal quale scegliere la sezione di pubblicazione. La politica dei permessi è la stessa applicata nella gestione sezioni

| Ť |                                                                                             | _ |
|---|---------------------------------------------------------------------------------------------|---|
| 9 | ▼ Disposizioni generali                                                                     | ^ |
| Þ | <ul> <li>Plano triennale per la prevenzione della corruzione e della trasparenza</li> </ul> |   |
|   | O Prevenzione della Corruzione                                                              |   |
| 9 | () Archivia                                                                                 |   |
| Ð | ▼ Atti generali                                                                             |   |
| Э | O Riferimenti normativi su organizzazione e attività                                        |   |
| Ð | O Atti amministrativi generali                                                              |   |
| 9 | O Documenti di programmazione strategico-gestionale                                         |   |
| Э | Statuti e leggi regionali                                                                   |   |
| ø | O Codice disciplinare e codice di condotta                                                  |   |
| ø | O Regolamenti                                                                               |   |
| Ð | O Modulistica                                                                               |   |
| 9 | Oneri informativi per cittadini e imprese                                                   |   |
| 0 | 🔿 Scadenzario obblighi amministrativi                                                       |   |
| Ð | O Oneri informativi per cittadini ed imprese                                                |   |
| 9 | O Burocrazia zero                                                                           |   |
| 0 | ▼ Organizzazione                                                                            |   |
| Ð | ▼ Titolari di incarichi politici, di amministrazione, di direzione o di governo             |   |
| ÷ |                                                                                             |   |

È possibile inserire la pubblicazione anche nel ramo aggiuntivo di una pubblicazione già effettuata. Per poterlo fare, cliccare sulla lentina corrispondente alla riga della sezione desiderata. Si aprirà la ricerca nella sezione che permetterà di scegliere la pubblicazione.

| )g | getto della ricerca                                                                              |                                                               |                   | Ricerca          |
|----|--------------------------------------------------------------------------------------------------|---------------------------------------------------------------|-------------------|------------------|
| ce | rca in Amministrazione Trasparente                                                               |                                                               |                   |                  |
|    | Sezione indice                                                                                   | Voce                                                          | Data ultima mc    | Utente ultima r  |
| •  | Atti delle amministrazioni aggiudicatrici e degli enti aggiudicatori distintamente per ogni pro  |                                                               | (                 | -                |
| •  | Atti delle amministrazioni aggiudicatrici e degli enti aggiudicatori distintamente per ogni pro  |                                                               |                   |                  |
| ۲  | Atti delle amministrazioni aggiudicatrici e degli enti aggiudicatori distintamente per ogni prod |                                                               | (                 |                  |
| ۲  | Atti delle amministrazioni aggiudicatrici e degli enti aggiudicatori distintamente per ogni pro( |                                                               |                   |                  |
| ۲  | Atti delle amministrazioni aggiudicatrici e degli enti aggiudicatori distintamente per ogni proc |                                                               | (                 |                  |
| ۲  | Atti delle amministrazioni aggiudicatrici e degli enti aggiudicatori distintamente per ogni pro  |                                                               |                   |                  |
| ۲  | Atti delle amministrazioni aggiudicatrici e degli enti aggiudicatori distintamente per ogni pro  |                                                               |                   |                  |
| ۲  | Atti delle amministrazioni aggiudicatrici e degli enti aggiudicatori distintamente per ogni pro  |                                                               |                   |                  |
| ۲  | Atti delle amministrazioni aggiudicatrici e degli enti aggiudicatori distintamente per ogni pro  |                                                               |                   |                  |
| ۲  | Atti delle amministrazioni aggiudicatrici e degli enti aggiudicatori distintamente per ogni pro  | fragen i annuanes annuares in page stars i fur i sea pris the |                   |                  |
| ۲  | Atti delle amministrazioni aggiudicatrici e degli enti aggiudicatori distintamente per ogni pro  | · · · · · · · · · · · · · · · · · · ·                         |                   |                  |
| ۲  | Atti delle amministrazioni aggiudicatrici e degli enti aggiudicatori distintamente per ogni مره  |                                                               |                   |                  |
| ۲  | Atti delle amministrazioni aggiudicatrici e degli enti aggiudicatori distintamente per ogni pro  |                                                               |                   |                  |
| ۲  | Atti delle amministrazioni aggiudicatrici e degli enti aggiudicatori distintamente per ogni pro  |                                                               |                   |                  |
| ۲  | Atti delle amministrazioni aggiudicatrici e degli enti aggiudicatori distintamente per ogni proc |                                                               |                   |                  |
|    | Atti delle amministrazioni anniudicatrici e denli enti anniudicatori distintamente ner onni oroc |                                                               |                   |                  |
|    |                                                                                                  |                                                               |                   |                  |
| 65 | Q K                                                                                              | Al Pagina 71 di 72      N     N     V     V                   | isualizzati 1 261 | - 1 278 di 1 289 |

Una volta scelta la pubblicazione, recarsi nella tab. Rami Aggiuntivi e selezionare quello desiderato.

J

| Dati j | principali | Testo esteso | Dati aggiuntivi | Rami aggiuntivi | Allegati | 1. 1 |  |                              |                            |        |
|--------|------------|--------------|-----------------|-----------------|----------|------|--|------------------------------|----------------------------|--------|
|        |            |              |                 |                 |          |      |  | Data Inizio<br>Pubblicazione | Data Fine<br>Pubblicazione |        |
| 10     | ▼ Liquid   | azioni       |                 |                 |          |      |  | 01/01/2021                   | 31/12/2199                 | ۲      |
|        |            |              |                 |                 |          |      |  |                              |                            |        |
| + /    | 10 B       | 0            |                 |                 |          |      |  |                              | Visualizzati 1 -           | 1 di 1 |

Si riporta un esempio di due pubblicazioni:

- 1. Pubblicazione nella sezione principale
- 2. Pubblicazione nel ramo aggiuntivo di una pubblicazione già inserita

|   | Amministrazione Trasparente |   |  |     |                                                                                                    |    |  |  |  |  |
|---|-----------------------------|---|--|-----|----------------------------------------------------------------------------------------------------|----|--|--|--|--|
|   |                             |   |  | ID  | Тіро                                                                                                    |    |  |  |  |  |
| ۲ | ø                           | Ŵ |  | 10  | Piano triennale per la prevenzione della corruzione e della Trasparenza                                              |    |  |  |  |  |
| ۲ | ø                           | Ŵ |  | 479 | Atti delle amministrazioni aggiudicatrici e degli » Fornitura di fornitura di libri, cd, dvd, audiolib » Liquidazion | ni |  |  |  |  |

#### Gestione della voce

In questa sezione è possibile già gestire la voce di pubblicazione.

Si potranno quindi definire descrizione aggiuntiva, dati aggiuntivi, rami aggiuntivi e ulteriori allegati ( si ricorda che i documenti che verranno pubblicati all'Albo Pretorio verranno riportati anche nella voce ).

Se la sezione scelta presenta un **tipo documento di default** il sistema chiederà se si vogliono compilare:

| Atten | zione 🗙                                                                                 |
|-------|-----------------------------------------------------------------------------------------|
| 0     | Si desidera specificare i dati aggiuntivi per la pubblicazione nella sezione inserita ? |
|       | F5-Conferma F8-Annulla                                                                  |

Nel caso in cui la compilazione è obbligatoria, il sistema lo segnalerà e non permetterà l'inserimento fino a quando tutti i dati non saranno compilati correttamente.

| ati principali         | resto esteso | Dati aggiuntivi | Rami aggiuntivi     | Ailegati           |               |                |                   |                   |                        | 147 18810110 |
|------------------------|--------------|-----------------|---------------------|--------------------|---------------|----------------|-------------------|-------------------|------------------------|--------------|
|                        | Descrizione  |                 | N                   | /alore             |               | Data Ins.      | Utente Ins.       | Data Mod.         | Utente Mod.            |              |
| lipologia*             |              |                 | Determinazione      |                    | 10            | 16/09/2021     | italsoft          |                   |                        |              |
| Provvedimento numero   |              |                 | @{\$IDELIBNUM}@     |                    |               | 16/09/2021     | italsoft          |                   |                        |              |
| D Struttura *          |              |                 |                     |                    |               | 16/09/2021     | italsoft          |                   |                        |              |
| truttura responsabile* |              |                 |                     |                    | _10           | 16/09/2021     | italsoft          |                   |                        |              |
| Responsabile           |              | Atte            | nzione              |                    |               |                |                   |                   | ×                      |              |
| sponsabile del pro     | ovvedimento* |                 |                     |                    |               |                |                   |                   |                        |              |
| ta del provvedime      | ento *       |                 | La pubblicazione ne | ella sezione speci | ficata richie | de la compilaz | zione dei seguent | i dati obbligator |                        |              |
| entuale spesa pre      | vista        |                 | ID Struttura        |                    |               |                |                   |                   |                        | *            |
| tremi                  |              |                 | Struttura responsa  | bile               |               |                |                   |                   |                        |              |
| elta del contraente    | e            |                 | Responsabile del pi | rovvedimento       |               |                |                   |                   |                        |              |
| ote                    |              |                 |                     |                    | _//>          | 16/09/2021     | italsoft          |                   | _                      |              |
| no                     |              | C               | ₽{\$ANNONUM}@       |                    |               | 16/09/2021     | italsoft          |                   |                        |              |
|                        |              |                 |                     |                    |               |                |                   |                   |                        |              |
|                        |              |                 |                     |                    |               |                |                   | Vis               | ualizzati 1 - 12 di 12 |              |

// 16/09/2021 (italsoft

Se si tenterà di chiudere la finestra senza aver inserito la pubblicazione il sistema lo segnalerà e chiederà di confermare l'operazione:

| Atten | zione                                                                                                    |
|-------|----------------------------------------------------------------------------------------------------|
| 9     | Errore di validazione<br>ID Struttura: Dato aggiuntivo obbligatorio<br>Struttura responsabile: Dato aggiuntivo obbligatorio<br>Responsabile del provvedimento: Dato aggiuntivo obbligatorio<br>Data del provvedimento: Dato aggiuntivo obbligatorio<br>Se si chiude la finestra la sezione di pubblicazione non verrà inserita.<br>Confermare la chiusura ? |
|       | F5-Conferma F8-Annulla                                                                                                    |

From: https://wiki.nuvolaitalsoft.it/ - wiki

Permanent link: https://wiki.nuvolaitalsoft.it/doku.php?id=guide:trasparenza:pubblicazioni\_da\_segreteria&rev=1631781986

Last update: 2021/09/16 08:46

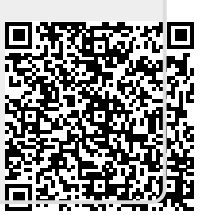